# 28 Preisvergleich

| 28 Preisv | vergleich                   | 1  |
|-----------|-----------------------------|----|
| 28.1 Voi  | rbemerkungen                | 2  |
| 28.1.1    | Starten des Programms       | 3  |
| 28.1.1    | .1 Über Hauptmenü           | 4  |
| 28.1.1    | .2 Über Dokumentbearbeitung | 5  |
| 28.1.2    | Optionen                    | 6  |
| 28.2 Pre  | isvergleich durchführen     | 12 |
| 28.2.1    | Dokument öffnen             | 12 |
| 28.2.2    | Preisart festlegen          | 12 |
| 28.2.3    | Bildschirm anpassen         | 13 |
| 28.2.4    | Preistabellen einlesen      | 14 |
| 28.2.5    | Preisauswahl durchführen    | 20 |
| 28.2.6    | Preise kalkulieren          | 25 |
| 28.2.7    | Preisvergleich speichern    | 26 |
| 28.2.8    | Preisvergleich drucken      | 27 |
| 28.2.9    | Nützliche Funktionalitäten  | 29 |

# 28.1 Vorbemerkungen

Der Preisvergleich dient dazu, die Einkaufspreise von Materialien, die durch Anfragen bei den Lieferanten entstehen sowie Angebote von Subunternehmer für Fremdleistungen, tabellarisch darzustellen und zu vergleichen. Das Ergebnis eines Preisvergleiches kann die Aktualisierung der Kostenanteile Ihres Angebotes oder ein komplett neues Angebot sein.

Außerdem besteht die Möglichkeit, schnell und effektiv **Preisanfragen** an verschiedene Lieferanten zu erstellen. Diese Preisanfragen können das gesamt Dokument oder auch nur ausgewählte Positionen beinhalten. Für Preisanfragendokumente wird der Dokumenttyp **freies Dokument** verwendet.

#### Beispiel für EK-Vergleich Materialien

Sie erhalten eine Ausschreibung (Angebotsaufforderung), erstellen daraufhin Ihr Angebot und sind natürlich bestrebt, so preiswert wie möglich die Materialien, die Sie benötigen, einzukaufen. Dementsprechend übermitteln Sie Ihren Hauptlieferanten (das können beliebig viele sein) Ihre Angebotsdaten und bitten Ihre Lieferanten Ihrerseits um ein entsprechendes Angebot zu den Positionen, die benötigt werden. Die Lieferanten sind so freundlich und übermitteln Ihnen die entsprechenden EK-Preise der Materialien. Sie haben nun die Aufgabe, den preiswertesten Lieferanten zu ermitteln.

#### Beispiel für Kostenvergleich Fremdleistungen

Ein Auftraggeber übergibt Ihnen die Daten einer Baustelle und möchte mit Ihnen gemeinsam das Projekt erfüllen. Sie können aber nicht alle Gewerke selbstständig ausführen. Dementsprechend erstellen Sie ein Angebot und übermitteln dieses an vorhandene Subunternehmer. Sie bekommen z.B. von drei Trockenbauern das entsprechende Angebot und haben nun die Aufgabe, zu ermitteln, wer der preiswerteste Anbieter ist, um Ihrem Auftraggeber ein günstiges, nicht mehr abzulehnendes Angebot erstellen zu können.

Bitte gehen Sie im Folgenden davon aus, dass Sie die Preisanfragen an den Lieferanten gestellt haben und dass Sie die Antwortdateien erhalten haben.

Die Preisanfrage kann man stellen, indem man

- eine dbase-kompatible Datenbank,
- eine mit TAB-getrennte Dokumentenliste,

- eine CSV-Dokumentenliste (jeweils zu exportieren aus der Dokumentbearbeitung-Datei-Export als Liste),
- eine UGL-Datei (zu erstellen unter Dokumentbearbeitung-Datei-UGL-Ausgabe) oder
- eine GAEB-Datei (\*.d83/\*.p83 Originaldatei Ihres Auftraggebers oder zu erstellen über das Modul GAEB-Export über Hauptmenü-Datenservice) an Ihren Lieferanten sendet.

Gleichfalls besteht die Möglichkeit, Ihre Ausschreibung als gedrucktes Dokument zu Ihrem Lieferanten zu schicken. Nur bekommen Sie dann als Antwort Ihrer Preisanfrage in der Regel auch nur das ausgefüllte Papier zurück und Sie müssen die Preise dann mit Hand in den Preisvergleich eingeben.

Bitte Beachten Sie, dass die Dateien (DBase-kompatible, TABgetrennte Dokumentliste sowie CSV-Dokumentliste) mit Excel z.B. zu öffnen sind. Um die Antwortdateien Ihrer Lieferanten einlesen zu können, darf der Lieferant keine Änderungen an der Tabellenform vornehmen, sondern nur in die entsprechende Preisspalte seine Preise eintragen, die Datei abspeichern und zu Ihnen zurücksenden.

### 28.1.1 Starten des Programms

Da HAPAK-pro Ihre Anwenderdaten so speichert, dass Sie in logisch verbundenen Programm-Modulen verfügbar sein können, gibt es mehrere Möglichkeiten, das Modul Preisvergleich zu starten. Diese Möglichkeiten sind:

- ➢ über das Hauptmenü (einschließlich HAPIN)
- über die Dokumentbearbeitung-Bearbeiten.

Der Unterschied zwischen bei den Varianten besteht darin:

Starten Sie über das Hauptmenü, müssen Sie im Folgenden ein Dokument auswählen, für das Sie den Preisvergleich durchführen wollen.

Starten Sie über die Dokumentbearbeitung, haben Sie ja das Dokument, für das Sie den Preisvergleich tätigen wollen, schon geöffnet. Dementsprechend werden nach dem Starten des Preisvergleiches auch sofort die entsprechenden Dokumentinhalte angezeigt. Hierbei geht das Programm davon aus, dass Sie einen Vergleich für Materialeinkaufspreise Ihrer Lieferanten durchführen wollen, weil unter **Optionen** noch nicht anderes eingestellt worden ist.

### 28.1.1.1 Über Hauptmenü

Das Hauptmenü kann auch HAPIN sein. Zur Konfiguration von HAPIN lesen Sie bitte nach im Kapitel HAPIN.

Das Modul Preisvergleich finden Sie im Hauptmenü unter dem Reiter Weiteres.

| pro 8.00   |                            |                        | (c) CSK 199                | 8-2008          |
|------------|----------------------------|------------------------|----------------------------|-----------------|
|            |                            |                        | Ha                         | pak pro 8.00    |
|            |                            |                        | Mandant                    |                 |
| Die Ha     | andwerkersof               | tware                  | Benutzer                   | Systemverwalter |
| Auttragswe | sen                        | Datenservice           |                            | welleres        |
| •          | <u>K</u> assenbuch         | 2                      | <u>T</u> ermine / Wiedervo | rlagen          |
|            | <u>N</u> achkalkulation    |                        | ⊻ertragsverw               | altung          |
| 0          | Lohnstundenerfassung       |                        | Profi- <u>A</u> ufm        | aß              |
| -          | <u>B</u> ar-Kasse          |                        | Hol <u>z</u> liste         | •               |
| 2          | Verkaufs- <u>H</u> istorie |                        | Regiestun                  | den             |
| R          | Preisvergleich             |                        |                            |                 |
| -          | Zahlungsverl Vergleich     | von Lieferantenpreisen | <u>M</u> odul-Regist       | rierung         |
| E.         | zu einem                   | Dokument               |                            |                 |

Abbildung 1: Start über Hauptmenü

Nach dem Starten erhalten Sie folgenden Bildschirm:

28.1 Vorbemerkungen

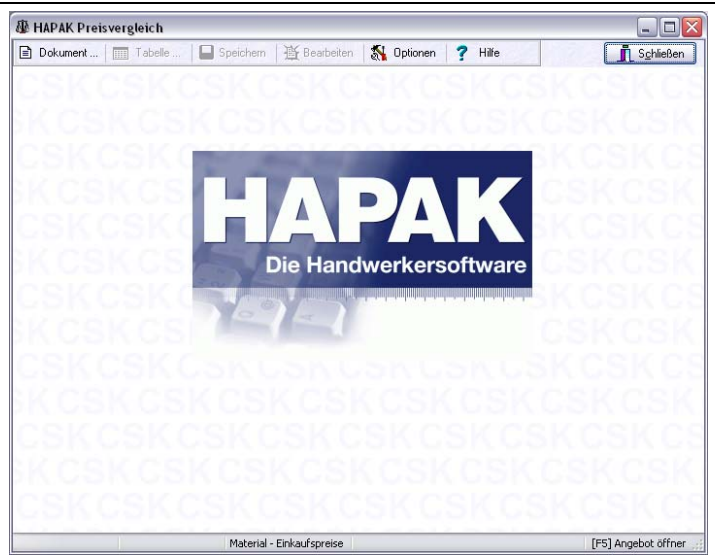

Abbildung 2: Preisvergleich über Hauptmenü

Stellen Sie als erstes über **Optionen** ein, wie Sie mit dem Programm arbeiten wollen.

### 28.1.1.2 Über Dokumentbearbeitung

Öffnen Sie das Dokument, zu dem Sie ein Preisvergleich durchführen wollen. Starten Sie über den Menüpunkt **Bearbeiten** den Preisvergleich.

Sie erhalten folgenden Bildschirm:

| ngebot 00003/08                                               |       | Mat-EK         | MatEK       |        |
|---------------------------------------------------------------|-------|----------------|-------------|--------|
| osition                                                       | Menge | (Ausgangswert) | (Aktuell)   |        |
| ngebot 00003/08                                               |       |                |             |        |
| 1. Kalt- und Warmwasserleitungen                              |       |                |             |        |
| - M 1.1 Hauswasserstation CosmoClear RD 1"¶m                  | 1 ST  | 0,00           | 0,00        |        |
| - L 1.2 Armaturen, Ventile und Zubehör für ¶ Wasse            | 1 St  | 0,00           | 0,00        |        |
| L 1.3 Zirkulationspumpe mit Armaturen und ¶Zeits              | 1 St  | 0,00           | 0,00        |        |
| L 1.4 Unipipe Mehrschichtverbundrohr bis 20 x ¶ 2             | 150 m | 0,00           | 0,00        |        |
| M 1.5 Schlauchisolierung CosmoFlex 100% ¶ PE PI               | 70 M  | 0,00           | 0,00        |        |
| M 1.6 Schlauchisolierung CosmoFlex 100% ¶ PE PI               | 15 M  | 0,00           | 0,00        |        |
| L 1.7 Kalt-oder Warmwasseranschluß herstellen un              | 22 St | 0,00           | 0,00        |        |
| → M 1.8 Femleitung-Duorohr Calpex ab Lager ¶ Sanit            | 12 M  | 0,00           | 0,00        |        |
| — M 1.9 Femleitung-Verschraubung Calpex Sanit. ¶A             | 2 ST  | 0,00           | 0,00        |        |
| M 1.10 Femleitung-Verschraubung Calpex Sanit. 🕯               | 2 ST  | 0,00           | 0,00        |        |
| M 1.11 Feuchtraum-Schrumpfendkappe Calpex ¶ f.                | 1 ST  | 0,00           | 0,00        |        |
| M 1.12 Druckrohr PE-HD 32x 2.9mm PN 12.5 1"                   | 15 M  | 0,00           | 0,00        |        |
| Positionstext                                                 |       | ausnewähltes F | ald Taballa | 0014.0 |
| auswasserstation als Kombination von                          | 1     | dusgewantes i  | cia Tabelle |        |
| uckspül-Schutzfilter und Druckmiderer<br>t.Schnellmontagesatz |       |                |             |        |
| Contribution Regesariz.                                       |       |                |             |        |

28.1 Vorbemerkungen

Abbildung 3: Preisvergleich aus Dokument

Stellen Sie als erstes über **Optionen** ein, wie Sie mit dem Programm arbeiten wollen.

### 28.1.2 Optionen

Unter Optionen stellen Sie ein, wie Sie mit dem Modul Preisvergleich arbeiten wollen. Klicken Sie dazu in der Menüleiste auf die Schaltfläche **Optionen**! Folgenden Dialog erhalten Sie:

| HAPAK Preisvergleich [Optione                                            | n] 🛛 🔀                       |
|--------------------------------------------------------------------------|------------------------------|
| Darstellung neue Preistabellen Weit                                      | eres                         |
| - Darstellung Titel und Summen                                           | Zeilenhöhe                   |
| 🔿 normal darstellen                                                      | minimal                      |
| <ul> <li>fett darstellen</li> </ul>                                      | <ul> <li>mittel</li> </ul>   |
| 🔘 farbig darstellen                                                      | ○ groß                       |
| Darstellung der Preistabelle     Positionstyp als Symbol anzeigen        | Symbole Standard V           |
| Atuelle Zeile farbig hervorheben     Titelsummen auch in Titelzeilen anz | eigen                        |
| OK X Abbr                                                                | echen <b>?</b> <u>H</u> ilfe |

Abbildung 4: Optionen

#### **Darstellung**

Diese Option ändert die Darstellung der Titel, Summen sowie der Preistabelle.

| Darstellung                             | neue Preistabellen 🛛 W                                                               | eiteres                                          |
|-----------------------------------------|--------------------------------------------------------------------------------------|--------------------------------------------------|
| Darstellung                             | Fitel und Summen                                                                     | Zeilenhöhe                                       |
| 🔘 normal da                             | rstellen                                                                             | minimal                                          |
| <li>fett darste</li>                    | llen                                                                                 | <ul> <li>mittel</li> </ul>                       |
| 🔘 farbig dar                            | stellen                                                                              | O groß                                           |
| Positionst     aktuelle Z     Titelsumm | yp als Symbol anzeigen<br>ieile farbig hervorheben<br>en auch in Titelzeilen a<br>OK | Symbole Standard M<br>nzeigen<br>brechen ? Hilfe |

Abbildung 5: Optionen

Wenn Sie mehr Wert auf farbige Unterscheidungen legen, so haben Sie hier die Möglichkeit, Titel und Titelsummen nicht nur fett, sondern auch farbig darzustellen.

Dies ist eine Darstellung in fetter Schrift:

| D De                     | okume                         | nt                     | . 🔚 Tabelle 📔 Speichern 🛛 🗎 B               | earbeiten 🚮 | Optionen 🦻 H   | ilfe        | Schließen |
|--------------------------|-------------------------------|------------------------|---------------------------------------------|-------------|----------------|-------------|-----------|
| Angeb                    | iot 000                       | 003/0                  | 08                                          |             | MatEK          | MatEK       |           |
| Positio                  | n                             |                        |                                             | Menge       | (Ausgangswert) | (Aktuell)   |           |
| Ange                     | bot (                         | 000                    | 13708                                       |             |                |             |           |
| e 1                      | . Ka                          | alt- u                 | und Warmwasserleitungen                     |             |                |             |           |
|                          | M                             | 1.1                    | Hauswasserstation CosmoClear RD 1"¶m        | 1 ST        | 0,00           | 0,00        |           |
|                          | L                             | 1.2                    | Armaturen, Ventile und Zubehör für ¶Wasser  | 1 St        | 0,00           | 0,00        | L         |
|                          | L                             | 1.3                    | Zirkulationspumpe mit Armaturen und ¶Zeitso | 1 St        | 0,00           | 0,00        |           |
|                          | L                             | 1.4                    | Unipipe Mehrschichtverbundrohr bis 20 x ¶ 2 | 150 m       | 0,00           | 0,00        |           |
|                          | M                             | 1.5                    | Schlauchisolierung CosmoFlex 100% ¶ PE Pl   | 70 M        | 0,00           | 0,00        |           |
|                          | M                             | 1.6                    | Schlauchisolierung CosmoFlex 100% ¶ PE Pl   | 15 M        | 0,00           | 0,00        |           |
|                          | L                             | 1.7                    | Kalt-oder Warnwasseranschluß herstellen un  | 22 St       | 0,00           | 0,00        |           |
|                          | M                             | 1.8                    | Femleitung-Duorohr Calpex ab Lager ¶ Sanita | 12 M        | 0,00           | 0,00        |           |
|                          | M                             | 1.9                    | Femleitung-Verschraubung Calpex Sanit.      | 2 S T       | 0,00           | 0,00        |           |
|                          | M                             | 1.10                   | ) Femleitung-Verschraubung Calpex Sanit. ¶/ | 2 S T       | 0,00           | 0,00        |           |
|                          | M                             | 1.11                   | Feuchtraum-Schrumpfendkappe Calpex ¶ f.     | 1 ST        | 0,00           | 0,00        |           |
|                          | M                             | 1.12                   | 2 Druckrohr PE-HD 32x 2.9mm PN 12.5 1"      | 15 M        | 0,00           | 0,00        |           |
|                          | M                             | 1.13                   | 3 Anschlussverschraubung Plasson ¶ 32mm     | 2 S T       | 0,00           | 0,00        |           |
|                          | M                             | 1.14                   | 4 Winkel Plasson 32mm 90 Grad               | 2 S T       | 0,00           | 0,00        |           |
|                          | M                             | 1.15                   | 5 Edelstahlrohr Sanpress 28x1.2mm           | 15 M        | 0,00           | 0,00        |           |
|                          | Su                            | IMM                    | e 1. Kalt- und Warmwasserleitungen          |             | 0,00           | 0,00        | 6         |
| Posit<br>Armati<br>Wasse | tionste<br>uren, \<br>erverte | xt<br>/entil<br>silung | le und Zubehör für<br>g und Boileranschluß  |             | ausgewähltes F | eld Tabelle | USKC      |
| Wassi                    | erverte                       | eilung                 | g und Boileranschluß                        |             |                |             |           |

28.1 Vorbemerkungen

Abbildung 6: Darstellung in fetter Schrift

Dies ist eine Darstellung mit farbiger Schriftunterlegung.

| 28.1 | Vorbemerkungen |
|------|----------------|
|------|----------------|

| Dokum                    | ent   🏢 Tabelle   📙 Speichern   🗎 B                   | earbeiten | Optionen 7 H   | lilfe      | Schließer |
|--------------------------|-------------------------------------------------------|-----------|----------------|------------|-----------|
| Angebot 00               | 1003/08                                               |           | MatEK          | MatEK      |           |
| Position                 |                                                       | Menge     | (Ausgangswert) | (Aktuell)  |           |
| Angebot                  | 00003/08                                              |           |                |            |           |
| 😑 1. Ka                  | ilt- und Warmwasserleitungen                          |           |                |            |           |
| M                        | 1.1 Hauswasserstation CosmoClear RD 1"¶m              | 1 ST      | 0,00           | 0,00       |           |
| L                        | 1.2 Armaturen, Ventile und Zubehör für ¶Wasse         | 1 St      | 0,00           | 0,00       |           |
| L                        | 1.3 Zirkulationspumpe mit Armaturen und ¶Zeitso       | 1 St      | 0,00           | 0,00       |           |
| L                        | 1.4 Unipipe Mehrschichtverbundrohr bis 20 x ¶ 2       | 150 m     | 0,00           | 0,00       |           |
| M                        | 1.5 Schlauchisolierung CosmoFlex 100% ¶ PE Pl         | 70 M      | 0,00           | 0,00       |           |
| M                        | 1.6 Schlauchisolierung CosmoFlex 100% ¶ PE Pl         | 15 M      | 0,00           | 0,00       |           |
| L                        | 1.7 Kalt-oder Warmwasseranschluß herstellen un        | 22 St     | 0,00           | 0,00       |           |
| M                        | 1.8 Femleitung-Duorohr Calpex ab Lager ¶ Sanita       | 12 M      | 0,00           | 0,00       |           |
| M                        | 1.9 Femleitung-Verschraubung Calpex Sanit. ¶A         | 2 ST      | 0,00           | 0,00       |           |
| M                        | 1.10 Femleitung-Verschraubung Calpex Sanit. ¶/        | 2 S T     | 0,00           | 0,00       |           |
| M                        | 1.11 Feuchtraum-Schrumpfendkappe Calpex ¶ f.          | 1 ST      | 0,00           | 0,00       |           |
| M                        | 1.12 Druckrohr PE-HD 32x 2.9mm PN 12.5 1"             | 15 M      | 0,00           | 0,00       |           |
| - M                      | 1.13 Anschlussverschraubung Plasson ¶ 32mm            | 2 ST      | 0,00           | 0,00       |           |
| M                        | 1.14 Winkel Plasson 32mm 90 Grad                      | 2 S T     | 0,00           | 0,00       |           |
| M                        | 1.15 Edelstahlrohr Sanpress 28x1.2mm                  | 15 M      | 0,00           | 0,00       |           |
| S                        | umme 1. Kalt- und Warmwasserleitungen                 |           | 0,00           | 0,00       |           |
| 😑 2. Ab                  | wasserleitungen                                       |           |                |            |           |
| Positions                | avi                                                   |           |                |            |           |
| Armaturen,<br>Masservert | Ventile und Zubehör für<br>leilung und Boileranschluß | 2         | ausgewahltes H | eo iabelle |           |

Abbildung 7: farbige Titeldarstellung

Experimentieren Sie auch mit den Optionen zur Zeilenhöhe sowie mit den Einstellungen zur Preistabelle.

#### neue Preistabellen

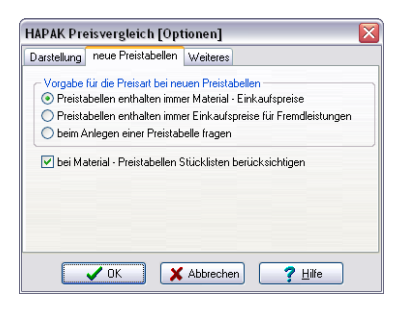

Abbildung 8: Optionen für neue Preistabellen

Da Sie den Preisvergleich für Materialeinkaufspreise Ihrer Lieferanten sowie für Fremdleistungen Ihrer ggfs. vorhandenen Subunternehmer erstellen können, haben Sie hier die Möglichkeit, einzustellen, auf welche Art Sie hauptsächlich neue Preistabellen anlegen wollen. Arbeiten Sie sowohl als auch mit Materialien und Fremdleistungen ist natürlich dann die sinnvolle Einstellung **"beim Anlegen einer Preistabelle fragen"**. Diese Option lässt Sie auch ansonsten jeweils die Wahl, richtig zu entscheiden.

Außerdem werden auch Stücklisten-Positionen berücksichtigt.

#### Weiteres

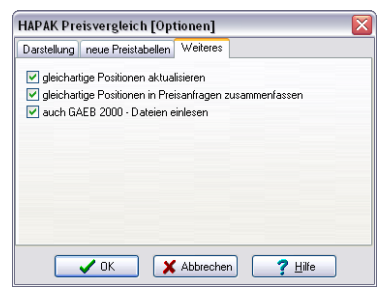

Abbildung 9: Optionen Weiteres

Die Option **gleichartige Positionen aktualisieren** ist nützlich, wenn Sie an mehreren Tagen und/oder in mehreren Titeln gleiche Positionen erfaßt haben und nun diese ändern wollen. Ändern Sie somit bei Aktivierung dieser Option eine Position, werden die gleichartigen mit geändert.

Das Modul Preisvergleich kann auch für die Erstellung von Preisanfragen verwendet werden. Preisanfragen können sich auf bestimmte Materialien/Fremdleistungen beschränken, die Sie konkret bei mehreren Lieferanten anfragen wollen. Wollen Sie, dass gleichartige Positionen zusammengefasst werden beim Erstellen von Preisanfragen, dann setzen Sie auch den zweiten Optionshaken.

Wie eingangs beschrieben, ist der Preisvergleich auch in der Lage, GAEB-2000-Dateien Ihrer Lieferanten einzulesen. Wollen Sie die **GAEB-2000-Unterstützung** aktivieren, so setzen Sie den dritten Optionshaken.

#### Außerdem:

Ein Dokument kann Titel und Untertitel und Unteruntertitel in beliebig vielen Ebenen aufweisen. Die untergeordneten Titelstrukturen können Sie über die windowskonforme Art (Explorer) ausblenden oder einblenden. Alternativ dazu können Sie auch auf den Spaltenkopf mit der rechten Maustaste drücken. Im nun erscheinenden Menü klicken Sie auf den Menüeintrag **Komprimieren** (Positionen ausblenden) oder **Expandieren** (Positionen einblenden).

Wenn Sie die Untertitel der 2. Ebene ausblenden, würde das Programm Ihnen auch die Titelsummen dieser Ebene nicht mehr anzeigen. Dementsprechend erhöhen Sie die Übersichtlichkeit, wenn Sie die Titelsummen auch in den Titelzeilen (Titelüberschrift) anzeigen lassen.

Hier ein Beispiel, für die Anzeige der Titelsummen in den Titelzeilen der Untertitel und Haupttitel bei ausgeblendeten Positionen:

| gebot 00003/08                             | 1     | MatEK.         | MatEK     |   |
|--------------------------------------------|-------|----------------|-----------|---|
| ition                                      | Menge | (Ausgangswert) | (Aktuell) | 1 |
| gebot 00003/08                             | 20    |                |           |   |
| 1. Kalt- und Warmwasserleitungen           |       | 0,0            | 0 0,00    |   |
| 2. Abwasserleitungen                       |       | 368,0          | 0 368,00  |   |
| 3. Sanitäre Einrichtung                    |       | 0,0            | 0,00      |   |
| 4. Regenwassemutzung                       |       | 0,0            | 0,00      |   |
| <summe kosten="" material="" ·=""></summe> |       | 368,0          | 0 368,00  |   |
|                                            |       |                |           |   |
|                                            |       |                |           |   |

Abbildung 10: eingeklappte Untertitel

# 28.2 Preisvergleich durchführen

### 28.2.1 Dokument öffnen

Für einen Preisvergleich ist es möglich, Angebote oder Auftragsbestätigungen in die Preistabelle zu öffnen. Dazu steht Ihnen die Schaltfläche links oben **Dokument** zur Verfügung. Ein Klick auf diese Schaltfläche öffnet das Menü zur Auswahl von Angeboten oder Auftragsbestätigungen.

Um schneller arbeiten zu können, brauchen Sie auch nur die Funktionstasten **F5** oder **F6** auf Ihrer Tastatur zu drücken. Die Taste **F5** öffnet die Liste aller in Ihrem System zur Verfügung stehenden Angebote, die Taste **F6** die Liste der Auftragsbestätigungen. Wählen Sie aus der Liste das entsprechende Dokument aus, indem Sie es durch Anklicken markieren. Ein Doppelklick würde die Auswahl abschließen. Alternativ dazu können Sie auch die Schaltfläche **OK** anklicken.

### 28.2.2 Preisart festlegen

Sollten Sie die Preisart für neue Preisvergleiche auf "fragen" eingestellt haben, so meldet sich nun folgender Dialog:

| Preisart für Preistabelle auswählen                                                                                       | × |
|----------------------------------------------------------------------------------------------------|---|
| Für das Angebot wird jetzt eine neue Preistabelle angelegt. Welche<br>Preise möchten Sie in der Preistabelle verarbeiten? |   |
| <ul> <li>Material - Einkaufspreise</li> <li>Einkaufspreise für Fremdleistungen</li> </ul>                                 |   |
| V OK Abbrechen                                                                                                    |   |

Abbildung 11: Abfrage der Preisart

Wählen Sie also die Preisart für die neue Preistabelle durch Anklicken der jeweiligen Option aus und bestätigen Sie Ihre Auswahl mit einem Klick auf die Schaltfläche **OK**, der auch gleichzeitig den Dialog schließt und das ausgewählte Dokument einliest und in der Übersicht darstellt.

Ihr Bildschirm sollte nun etwa so aussehen:

#### 28.2 Preisvergleich durchführen

|                                        |              | t.sem          |
|----------------------------------------|--------------|----------------|
|                                        |              |                |
| 10000000000000000000000000000000000000 |              |                |
|                                        | 11111111111  |                |
|                                        | 111111111111 |                |
|                                        | 111111111111 |                |
|                                        | 1111111111   |                |
|                                        | 111111111    |                |
|                                        | 111111       |                |
|                                        | 11111        |                |
| 111111                                 | 2222         |                |
| 1 1 1 1 1                              | 10           |                |
| 10.0                                   | 10           |                |
| 10                                     | 10           |                |
| 10                                     | 10           |                |
| 10                                     |              |                |
| 1.0                                    |              |                |
|                                        | 1.00         |                |
| 4.00                                   |              |                |
| 1.00                                   | 1.00         |                |
| 1.00                                   |              |                |
| 100                                    |              |                |
|                                        |              |                |
| and the local distance of the          |              |                |
|                                        | -            |                |
|                                        |              |                |
|                                        |              | 17 18<br>10 10 |

Abbildung 12: Dokument eingelesen

# 28.2.3 Bildschirm anpassen

Alle Spalte haben die vom Programm vorgegebene Standardbreite. Sie erkennen, dass die Positionstexte nicht voll zu sehen sind. Diese sehen Sie aber im unteren Teil des Bildschirms unter **Positionstext**.

Sie können aber auch die Breite für die Spalte Position mit der Maus anpassen. Dazu bewegen Sie die Maus auf die rechte Spaltenbegrenzung im Spaltenkopf mit den Spaltenüberschriften. Der Mauszeiger ändert sich in 2 senkrechte Striche. Nun drücken Sie die linke Maustaste und ziehen die Spaltenbegrenzung nach rechts. Beim Loslassen der Maustaste ist die Spalte verbreitert. Das Programm merkt sich die Anpassung beim Speichern, so dass Sie nicht jedes Mal neu Ihre Anzeige anpassen müssen.

Aber: in der folgenden Abbildung erkennen Sie, dass der Positionstext komplett in der Anzeige **Positionstext** sowie im Bereich **ausgewähltes Feld** am unteren Fensterrand dargestellt wird.

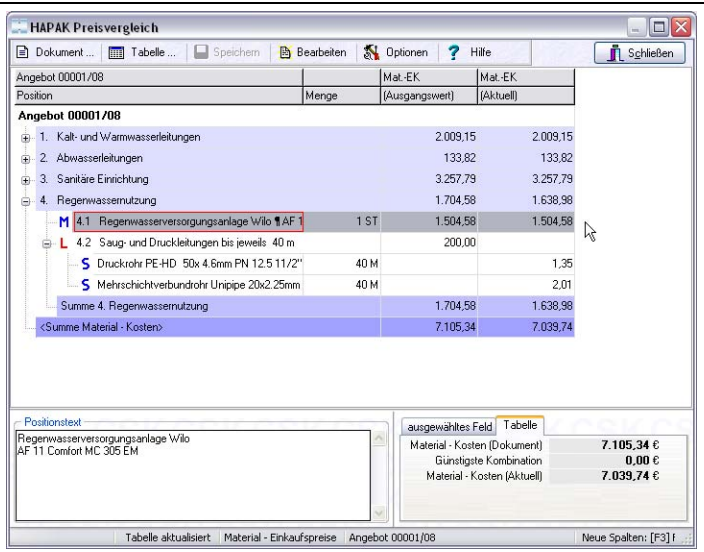

28.2 Preisvergleich durchführen

Abbildung 13: Angepasstes Fenster

Außerdem haben Sie die Möglichkeit, das Fenster im Vollbildmodus auf Ihrem Monitor darzustellen. So gewinnen Sie Platz.

### 28.2.4 Preistabellen einlesen

Um Preistabellen einzulesen, benötigen Sie für jede Preistabelle logischerweise eine neue Spalte. Klicken Sie dazu auf die Schaltfläche **Bearbeiten**. Alternativ können Sie in gewohnter HAPAK-Arbeitsweise auch auf dem Tabellenkopf die rechte Maustaste drücken. Im nun erscheinenden Menü klicken Sie den ersten Eintrag **Neue Spalte** an. Folgende Auswahl erscheint:

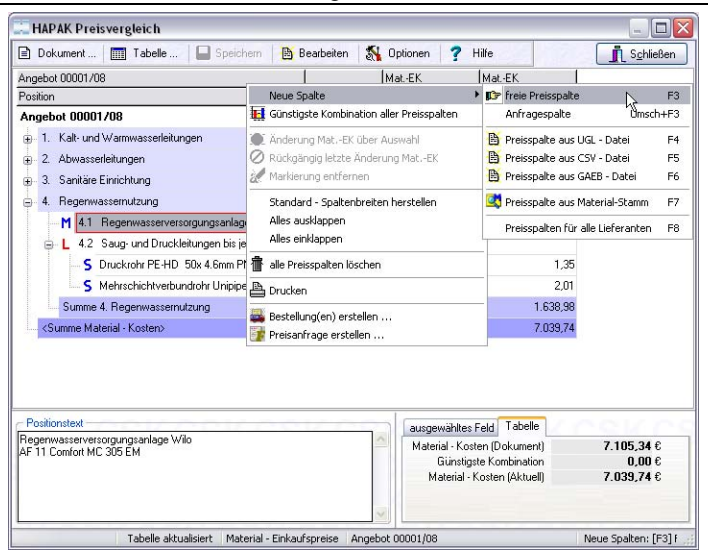

28.2 Preisvergleich durchführen

Abbildung 14: Neue Spalte einfügen

Sie erkennen, dass Sie nun die Möglichkeit haben, die oben beschriebenen Dateitypen zum Einlesen auszuwählen. Außerdem kann eine freie Preisspalte erstellt werden, in der Sie per Hand Preise eines Lieferanten eingeben, der Ihnen nur Papier geschickt hat.

Nehmen Sie zur Kenntnis, dass Sie auch aus der Preistabelle heraus mit den Funktionstasten F4, F5, F6 die Auswahl zu den jeweiligen Dateitypen erhalten können.

Lesen Sie nun die Dateien ein, die Ihnen die Lieferanten geschickt haben oder erstellen eine freie Preisspalte. Egal, wie Sie sich entscheiden, muss eine Zuordnung zu den jeweiligen Lieferanten erfolgen. Deshalb erscheint folgender Dialog:

| Lieferant a | uswählen                                                                           | X |
|-------------|------------------------------------------------------------------------------------|---|
| Bitte wa    | ihlen Sie den Lieferanten aus, dem die neue Preisspalte<br>zugeordnet werden soll. |   |
| Lieferant   | 001 Lieferant 1<br>002 Lieferant 2<br>003 Metall<br>004 Lieferant 4                |   |

Abbildung 15: Lieferantenauswahl

Wählen Sie aus der Listbox, die Sie über das kleine schwarze Pfeilsymbol öffnen, den entsprechenden Lieferanten aus. Diese Liste ist identisch mit der Liste im Materialstamm.

Nach dem Einfügen einer freien Preisspalte für den Lieferanten 1 könnte Ihr Bildschirm etwa so aussehen:

| ungebot 00001/08                                                                                                    |       | Mat-EK                                      | Mat-EK                                            | 001 Lieferant 1                    |
|----------------------------------------------------------------------------------------------------|-------|---------------------------------------------|---------------------------------------------------|------------------------------------|
| Position                                                                                                    | Menge | (Ausgangswert)                              | (Aktuell)                                         | Freie Spalte                       |
| <ul> <li>1. Kalt- und Warmwasserleitungen</li> </ul>                                                                                                    |       | 2.009,15                                    | 2.009,15                                          | 0,00                               |
| M 1.1 Hauswasserstation CosmoClear RD 1''¶rr                                                                                                    | 1 ST  | 114,00                                      | 114,00                                            |                                    |
| — 📙 1.2 Armaturen, Ventile und Zubehör für 🖁 Wasser                                                                                                    | 1 St  | 117,65                                      | 117,65                                            |                                    |
| L 1.3 Zirkulationspumpe mit Armaturen und ¶Zeitsc                                                                                                    | 1 St  | 95,10                                       | 95,10                                             |                                    |
| L 1.4 Unipipe Mehrschichtverbundrohr bis 20 x ¶ 2                                                                                                    | 150 m | 2,96                                        | 2,96                                              |                                    |
| M 1.5 Schlauchisolierung CosmoFlex 100% ¶ PE Pl                                                                                                    | 70 M  | 5,37                                        | 5,37                                              |                                    |
| M 1.6 Schlauchisolierung CosmoFlex 100% ¶ PE Ple                                                                                                    | 15 M  | 6,30                                        | 6,30                                              |                                    |
| L 1.7 Kalt-oder Warmwasseranschluß herstellen un                                                                                                    | 22 St | 5,00                                        | 5,00                                              |                                    |
| M 1.8 Femleitung-Duorohr Calpex ab Lager ¶ Sanita                                                                                                    | 12 M  | 32,54                                       | 32,54                                             |                                    |
| M 1.9 Femleitung-Verschraubung Calpex Sanit. ¶A                                                                                                    | 2 ST  | 12,24                                       | 12,24                                             |                                    |
|                                                                                                    | 2 ST  | 13,32                                       | 13,32                                             |                                    |
|                                                                                                    | 1 ST  | 25,85                                       | 25,85                                             |                                    |
| M 1.12 Druckrohr PE-HD 32x 2.9mm PN 12.5 1"                                                                                                    | 15 M  | 0,55                                        | 0,55                                              |                                    |
| - M 1.13 Anschlussverschraubung Plasson 🛚 32mm                                                                                                    | 2 ST  | 3,19                                        | 3,19                                              |                                    |
| Positionstext                                                                                                    |       | ausgewähltes F                              | eld Tabelle                                       | Ceke                               |
| lauswassenstation als Kombination von<br>tückspül-Schutzfilter und Druckmiderer<br>it Schnellmontagesatz.<br>ustführung: Rückspül-Schutzfilter<br>N 16, nach DIN 19632, Einbaudrehflansch<br>it Bajonettverschluss, Verschraubungen, |       | Material - Kost<br>Günstigs<br>Material - K | en (Dokument)<br>e Kombination<br>osten (Aktuell) | 7.105,34 €<br>0,00 €<br>7.039,74 € |

Abbildung 16: freie Spalte ohne Preise

Sie erkennen, dass keine Preise vorhanden sind - logisch. Sie haben nun die Möglichkeit, durch Markieren (Anklicken) des ersten Preisfeldes in den Änderungsmodus zu gelangen, indem Sie entweder die ENTER-Taste drücken oder einen Doppelklick ausführen. Tragen Sie den entsprechenden Preis ein.

Um den nächsten Preis zu ändern, doppelklicken Sie entweder auf das nächste Feld oder drücken die NACH UNTEN-Pfeiltaste und anschließend wieder die ENTER-Taste. Wenn Sie alle Preise eingetragen haben, sollte Ihr Bildschirm etwa Folgendes zeigen:

| weekst 00001 /09                                                                                                    | 1       | Mat Er                                        | Mat Er                                            | 1001 Linformet 1                       | - |
|----------------------------------------------------------------------------------------------------|---------|-----------------------------------------------|---------------------------------------------------|----------------------------------------|---|
| osition                                                                                                    | Menge   | (Ausgangswert)                                | (Aktuell)                                         | Freie Spalte                           |   |
| <ul> <li>1. Kalt- und Warmwasserleitungen</li> </ul>                                                                                                    |         | 2.009,15                                      | 2.009,15                                          | 5 1.118,94                             | 1 |
| M 1.1 Hauswasserstation CosmoClear RD 1"¶r                                                                                                    | r 1 ST  | 114,00                                        | 114,00                                            | 88,67                                  | 1 |
| L 1.2 Armaturen, Ventile und Zubehör für ¶Wasse                                                                                                    | a 1St   | 117,65                                        | 117,65                                            | i 🗌 99,72                              |   |
| L 1.3 Zirkulationspumpe mit Armaturen und ¶Zeits                                                                                                    | a 1 St  | 95,10                                         | 95,10                                             | ) 🔲 89,59                              |   |
| L 1.4 Unipipe Mehrschichtverbundrohr bis 20 x ¶ 2                                                                                                    | 2 150 m | 2,96                                          | 1 2,96                                            | 3 🔲 2,84                               |   |
| M 1.5 Schlauchisolierung CosmoFlex 100% ¶ PE P                                                                                                    | і 70 M  | 5,37                                          | 5,37                                              | 1                                      |   |
| M 1.6 Schlauchisolierung CosmoFlex 100% ¶ PE P                                                                                                    | i 15 M  | 6,30                                          | 1 6,30                                            | 7,40                                   |   |
| L 1.7 Kalt-oder Warmwasseranschluß herstellen ur                                                                                                    | n 22 St | 5,00                                          | 5,00                                              | )                                      |   |
| M 1.8 Femleitung-Duorohr Calpex ab Lager ¶ Sanit                                                                                                    | a 12 M  | 32,54                                         | 32,54                                             | t i                                    |   |
| M 1.9 Femleitung-Verschraubung Calpex Sanit. ¶ A                                                                                                    | 2 ST    | 12,24                                         | 12,24                                             | 13,29                                  |   |
| M 1.10 Fernleitung-Verschraubung Calpex Sanit. ¶                                                                                                    | , 2 ST  | 13,32                                         | 13,32                                             | 2 🗌 16,14                              |   |
| M 1.11 Feuchtraum-Schrumpfendkappe Calpex ¶ f.                                                                                                    | . 1 ST  | 25,85                                         | 1 25,85                                           | i 🗌 26,44                              |   |
| M 1.12 Druckrohr PE-HD 32x 2.9mm PN 12.5 1                                                                                                    | ' 15 M  | 0,55                                          | 1 0,55                                            | i 🔲 0,60                               |   |
| M 1.13 Anschlussverschraubung Plasson ¶ 32mm                                                                                                    | 2 ST    | 3,19                                          | 1 3,19                                            | 1 2,93                                 |   |
| Positionstext                                                                                                    |         | ausgewähltes F                                | eld Tabelle                                       | COLV                                   |   |
| Jauswassenstation als Kombination von<br>ückspül-Schutzfilter und Druckmiderer<br>Is Schnellmontgesatz.<br>ustührung: Rückspül-Schutzfilter<br>N 16. nach Din 19532. Einbaudrehtlansch<br>it Bajonettverschluss. Verschraubungen. |         | Material - Koste<br>Günstigst<br>Material - K | en (Dokument)<br>e Kombination<br>osten (Aktuell) | 7.105,34 €<br>5.658,97 €<br>7.039,74 € |   |

28.2 Preisvergleich durchführen

Abbildung 17: freie Spalte eingefügt

Nehmen Sie zur Kenntnis, dass das Programm die Titelsummen automatisch errechnet und aktualisiert. Bei eingeschalteter Option **Titelsummen auch in Titelzeilen anzeigen** erscheinen auch die Titelsummen in den entsprechenden Feldern der Titelüberschrift.

#### GAEB-84-Datei einlesen

Erstellen Sie nun eine Spalte mit einer GAEB-84-Datei. Drücken Sie dazu die **F6-Taste**. Nach der Auswahl der entsprechenden GAEB-84-Datei, deren Standort nur Sie selbst kennen, erfolgt wiederum die Auswahl des zugeordneten Lieferanten und das Erstellen einer zusätzlichen Preisspalte mit den Preisen des Lieferanten. Sollte für den Lieferanten schon eine Preistabelle existieren, so macht Sie das Programm darauf aufmerksam. Sie haben dann die Möglichkeit, eine weitere Preisspalte für diesen Lieferanten anzulegen.

So könnte Ihr Bildschirm nun aussehen:

| ingebot 00001/08                                                                                                    | 1       | Mat-EK         | MatEK                                            | 001 Lieferant 1                                  | 002 Lieferant 2                  |             |
|----------------------------------------------------------------------------------------------------|---------|----------------|--------------------------------------------------|--------------------------------------------------|----------------------------------|-------------|
| Position                                                                                                    | Menge   | (Ausgangswert) | (Aktuell)                                        | Freie Spalte                                     | GAEB (D84/P84                    |             |
| <ol> <li>Kalt- und Warmwasserleitungen</li> </ol>                                                                                                    |         | 2.009,15       | 2.009,15                                         | i 1.118,94                                       | 1.583,42                         |             |
| M 1.1 Hauswasserstation CosmoClear RD 1" ¶ n                                                                                                    | r 1.ST  | 114,00         | 114,00                                           | 88,67                                            | 6,00                             |             |
| L 1.2 Armaturen, Ventile und Zubehör für ¶ Wasse                                                                                                    | i 1 Si  | 117,65         | 117,65                                           | i 🗌 🦳 99,72                                      | 2 🔲 97,00                        |             |
| L 1.3 Zirkulationspumpe mit Armaturen und ¶Zeits                                                                                                    | c 1 SI  | 95,10          | 95,10                                            | 89,59                                            | 3 🗖 87,00                        |             |
| L 1.4 Unipipe Mehrschichtverbundrohr bis 20 x ¶ 2                                                                                                    | 150 m   | 2,96           | 2,96                                             | 2,84                                             | l 🗆 1,77                         |             |
| M 1.5 Schlauchisolierung CosmoFlex 100% ¶ PE PI                                                                                                    | 70 M    | 5,37           | 1 5,37                                           | 1                                                | 5,00                             |             |
| M 1.6 Schlauchisolierung CosmoFlex 100% ¶ PE PI                                                                                                    | ) 15 M  | 6,30           | 6,30                                             | 7,40                                             | 7,00                             |             |
| L 1.7 Kalt-oder Warmwasseranschluß herstellen um                                                                                                    | n 22 SI | 5,00           | 1 5,00                                           | J                                                | 5,00                             |             |
|                                                                                                    | 12 M    | 32,54          | 1 32,54                                          | ÷                                                | 32,00                            |             |
| M 1.9 Femleitung-Verschraubung Calpex Sanit. ¶ A                                                                                                    | 2 ST    | 12,24          | 12,24                                            | 13,29                                            | 13,00                            |             |
| - M 1.10 Femleitung-Verschraubung Calpex Sanit. ¶                                                                                                    | 2 ST    | 13,32          | 13.32                                            | 16,14                                            | 16,00                            |             |
| M 1.11 Feuchtraum-Schrumpfendkappe Calpex ¶ f.                                                                                                    | 1 ST    | 25,85          | 25,85                                            | 26,44                                            | 4 🗌 26,23                        |             |
| -M 1.12 Druckrohr PE-HD 32x 2.9mm PN 12.5 1*                                                                                                    | 15 M    | 0,55           | ! 0,55                                           | i 🗖 🛛 0,60                                       | 0,59                             |             |
| - M 1.13 Anschlussverschraubung Plasson ¶ 32mm                                                                                                    | 2 S T   | 3,19           | 3,19                                             | 2,93                                             | 3 🗌 2,92                         |             |
| Positionstext                                                                                                    |         |                | ausgewähltes Fe                                  | eld Tabelle                                      | neur/                            |             |
| ausvassestabion als Kombination von<br>ückspül-Schutzfilter und Druckmiderer<br>1. Schnellmontagesatz<br>ustführung: Rückspül-Schutzfilter<br>1. Sin anch DIN 19332. Einbaudehtlansch<br>it Bajonettverschluss, Verschraubungen,<br>aufradersche is nach DIN 2990. Gebärere |         | ~              | Material - Koster<br>Günstigste<br>Material - Ko | n (Dokument)<br>• Kombination<br>usten (Aktuell) | 7.105,34<br>6.327,25<br>7.039,74 | 6<br>6<br>6 |

28.2 Preisvergleich durchführen

Abbildung 18: GAEB-84-Datei eingelesen

Sie erkennen, dass der Lieferant 2 in seiner GAEB-Datei alle Preise geliefert hat.

#### UGL-Datei einlesen

Erstellen Sie nun eine Spalte mit einer UGL-Datei. Drücken Sie dazu die **F4-Taste**. Nach der Auswahl der entsprechenden UGL-Datei, deren Standort nur Sie selbst kennen, erfolgt wiederum die Auswahl des zugeordneten Lieferanten und das Erstellen einer zusätzlichen Preisspalte mit den Preisen des Lieferanten. Sollte für den Lieferanten schon eine Preistabelle existieren, so macht Sie das Programm darauf aufmerksam. Sie haben dann die Möglichkeit, eine weitere Preisspalte für diesen Lieferanten anzulegen.

So könnte Ihr Bildschirm nun aussehen:

|         |            |     | _           |            |                     | -       |        |       |              | - Low |        | Inner    |          |               | 1    | -           |
|---------|------------|-----|-------------|------------|---------------------|---------|--------|-------|--------------|-------|--------|----------|----------|---------------|------|-------------|
| ebot 0  | 000        | /0  | 8           |            |                     | -       | Manag  |       | Mat-EK       | Ma    | L-EK   | 001 L    | Sector 1 | CAED ID 94 4D | 004  | Lieferant 4 |
| nehot   | 00         | 101 | /08         | _          |                     | - 2     | Incode | -     | paragragment | Iber  | rocal  | Tricac   | opone    | CHEED [DOWN-  | loar |             |
| 1. K    | alt-1      | ind | Warriwa     | serleitun  | gen                 | _       |        | _     | 2.009        | 15    | 2.009. | 15       | 1.118.94 | 1,583.4       | 2    | 1.839.1     |
|         | 1 1.       | 1   | Hauswas     | senstation | CosmoClear RD       | 1"11    | ć      | 1 51  | 114          | 00 1  | 114/   | 00 🖂     | 88.67    | 86.0          |      |             |
| 1       | 1          | 2   | Amaturer    | Ventile    | und Zubehör für ¶   | Wasse   |        | 1 St  | 117          | 65 1  | 117,   | 65 🗆     | 99,72    | 97,0          |      | 146,7       |
| -1      | 1.         | 3   | Zirkulation | spumpe     | mit Armaturen und   | Zek     | c      | 15t   | 95           | 10 1  | 95,    | 10 -     | 89,59    | 87,0          |      | 108,2       |
| -1      | 1          | 4   | Unipipe M   | Inhrschie  | hiverbundrohr bis 2 | 0×12    |        | 150 m | 2            | 96 1  | 2)     | 96 🗆     | 2,84     | 1,7           |      | 3,6         |
|         | 1 1.       | 5   | Schlauch    | isolierung | CosmoFlex 100%      | PE P    |        | 70 M  | 5            | 37 1  | 5,     | 37       |          | 5.0           |      | 5,0         |
|         | 1 1.       | 6   | Schlauch    | solerung   | CosmoFlex 100%      | IPE P   |        | 15 M  | 6            | 30 1  | 6,     | 30 🗆     | 7,40     | 0 7.0         |      | 7.5         |
| -1      | 1          | 7   | Kalt-oder*  | Wamma      | sseranschluß hersti | den ur  | 1      | 22 St | 5            | 00 :  | 5,     | 00       |          | 5.0           |      | 5,0         |
| -1      | 1 1.       | 8   | Femleitun   | g-Duoroh   | r Calpex ab Lager   | Sanit   | ¢      | 12 M  | 32           | 54 1  | 32,    | 54       |          | 32,0          |      | 32,2        |
|         | 1 1.       | 9   | Femleitun   | gVersch    | raubung Calpex Sa   | ni. 14  |        | 251   | 12           | 24 📍  | 12.    | 24 🗆     | 13,29    | 13.0          |      | 12.8        |
| -1      | 1 1.       | 10  | Femleitu    | ng-Versc   | hraubung Calpex S   | anit. ¶ |        | 2 S T | 13           | 32 1  | 13,    | 32 🗆     | 16,14    | 16,0          |      | 15,9        |
| 1       | 1 1.       | 11  | Feuchtra    | um-Schr    | umpfendkappe Cal    | ex¶1    |        | 1 ST  | 25           | 85 !  | 25)    | 85 🗆     | 26,44    | 26,2          | 3 🗆  | 26,0        |
| -1      | 1 1        | 12  | Druckrol    | W PE HD    | 32x 2.9mm PN 12     | 5 1     | (      | 15 M  | 0            | 55 !  | 0,     | 55 🗆     | 0,60     | 0.5           |      | 0,5         |
| sitions | test       |     |             |            |                     |         |        | _     |              |       | 3480   | yewähite | Feld Ta  | bele          | -    | c 17        |
| ulation | spur<br>da | npe | mit Armal   | uren und   |                     |         |        |       |              |       | 2      |          |          |               |      |             |
| 0.000   | 11         |     |             |            |                     |         |        |       |              |       |        |          |          |               |      |             |

28.2 Preisvergleich durchführen

Abbildung 19: UGL-Datei eingelesen

#### **CSV-Datei einlesen**

Erstellen Sie nun eine Spalte mit einer CSV-Datei. Drücken Sie dazu die **F5-Taste**. Nach der Auswahl der entsprechenden CSV-Datei, deren Standort nur Sie selbst kennen, erfolgt wiederum die Auswahl des zugeordneten Lieferanten und das Erstellen einer zusätzlichen Preisspalte mit den Preisen des Lieferanten. Sollte für den Lieferanten schon eine Preistabelle existieren, so macht Sie das Programm darauf aufmerksam. Sie haben dann die Möglichkeit, eine weitere Preisspalte für diesen Lieferanten anzulegen.

So könnte Ihr Bildschirm nun aussehen:

| E normeur 100 (spener 169 specieur 169 pe                                                                                                    | carberen 43 | optionen i i   | 180      | _        |             |                    |                        |                                        |              | 3 Crimetree |
|----------------------------------------------------------------------------------------------------|-------------|----------------|----------|----------|-------------|--------------------|------------------------|----------------------------------------|--------------|-------------|
| ngebol 00001/08                                                                                                    |             | Mat.EK         | Mat.EK   | 001      | Lieferant 1 | 002 Lieferan       | 2 004 Li               | e 004 Lieferant                        | 4 004        | Jeferant 4  |
| oolion                                                                                                    | Menge       | (Ausgangsweit) | [Akhuel] | Free     | e Spalte    | GAEB (D84/         | POUGL                  | UGL                                    | CSV          | Datei       |
| Ingebot 00001708                                                                                                    |             |                |          |          |             |                    |                        |                                        |              |             |
| <ul> <li>1. Kall- und Wamwasserieitungen</li> </ul>                                                                                            |             | 2.009.15       |          | 2.009,15 | 1.118.94    | 1.583              | 42 0.0                 | 0 1.839.1                              | a            | 4.213.7     |
| M 1.1 Hauswassenstation CosmoClear RD 1" 1 m                                                                                                   | 151         | 114,00         | 1        | 114,00   | 88.67       | 85                 | 00                     |                                        |              | 156.9       |
| -L 1.2 Armaturen, Ventile und Zubehör für ¶ Wassei                                                                                             | 1 St        | 117,65         |          | 117.65   | 39.72       | 97                 | 00                     | 145,3                                  | 30           | 230.6       |
| L 1.3 Zikulationspumpe mit Amaturen und \$Zeitst                                                                                               | 1.5t        | 95.10          |          | 95,10 🗆  | 89,55       | 0 87               | 00                     | 100.3                                  | 20           | 140,9       |
| L 1.4 Unipipe Mehrschichtverbundrohr bis 20 x \$2                                                                                              | 150 m       | 2,96           | 1        | 2,96 🗆   | 2,84        | □ 1.               | 77                     | 2 3/                                   | 20           | 8,9         |
| M 1.5 Schlauchisolierung CosmoFlex 100% ¶ PE Pk                                                                                                | 70 M        | 5,30           | 1        | 5,37     |             | 5                  | 00                     | 5,0                                    | 10 🗆         | 8,6         |
| — M 1.6 Schlauchisolierung CosnoFlex 100% ¶ PE Pk                                                                                              | 15 M        | 6.30           | 1.1      | 6,30 🗆   | 7.40        | 0 7                | 00                     | 7,0                                    | # 🗆          | 9.8         |
| L 1.7 Kalt-oder Warmwasseranschluß herstellen un                                                                                               | 22 St       | 5.00           | 11       | 5,00     |             | 5                  | 00                     | 5,0                                    | 10 []        | 14,9        |
| M 1.8 Femleitung/Ducrohr Calpex ab Lager ¶ Saniti                                                                                              | 12 M        | 32.54          | 1        | 32.54    |             | 2 32               | 00                     | 32,2                                   | 20 🗆         | 48.0        |
| - M 1.9 Femleitung/Verschraubung Calpex Sanit. ¶A                                                                                              | 251         | 12,24          | 1        | 12.24 🗆  | 13.25       | 13                 | 00                     | 12.6                                   | 19 🗖         | 28.1        |
| M 1.10 Femleitung-Verschraubung Calpex Sanit. ¶/                                                                                               | 251         | 13.32          |          | 13.32 🗆  | 16,14       | 16                 | 00                     | 15.5                                   | 10 []        | 29,4        |
| M 1.11 Feuchtraum-Schumpfendkappe Calpex §1.                                                                                                   | 1 ST        | 25,95          |          | 25,95 🗆  | 26,44       | □ 26.              | 23                     | 26,0                                   | 0            | 44,4        |
| M 1.12 Drucktohr PE-HD 32x 2.9mm PN 12.5 1"                                                                                                    | 15 M        | 0.52           | 1        | 0.55 🗆   | 0.60        | 0                  | 59                     | 0.9                                    | 19 🗆         | 9,6         |
| Politionsteat                                                                                                    |             | 1              |          |          |             | augewähte          | Feld T.                | state                                  | 0.1          |             |
| Jautwassentation als Kombination von<br>luckspull Schulzfiller und Druckmiderer<br>wis Schneitworkagesatz<br>auführung: Rückspüll Schulzfilter |             |                |          |          | < ()        | MatNr.<br>Kurztext | 004-CC<br>Hausw<br>1¶m | RD25N<br>asserstation E<br>Druckminder | iosmol<br>er | llear RD    |

28.2 Preisvergleich durchführen

Abbildung 20: CSV-Datei eingelesen

Sie erkennen an den 3 Abbildungen, dass Sie jederzeit in der Lage sind, Ihren Bildschirm anzupassen, wie Sie ihn gerne hätten. Jederzeit haben Sie über **Optionen** die Möglichkeit dazu.

#### Lieferant suchen/auswählen

Zusätzlich zum Einlesen der GAEB-, UGL-, CSV-Dateien haben Sie auch die Möglichkeit, den günstigsten Lieferanten aus Ihren Stammsätzen zu suchen bzw. alle Lieferanten, die die entsprechenden Materialien liefern, im Preisvergleich darzustellen.

Dazu legen Sie über das Pulldown-Menü eine neue Preisspalte mit der Taste **F7** an und wählen anschließend den Lieferanten aus, dessen Stammdatenpreise in den Preisvergleich eingelesen werden sollen.

Beim Drücken der **F8**-Taste werden für alle Lieferanten, die die entsprechenden Materialien liefern, Spalten angelegt und deren Preise aus den Stammdaten eingelesen.

### 28.2.5 Preisauswahl durchführen

Sie haben in Ihrer Übersicht nun 4 verschiedene Preistabellen enthalten. Sie können den preiswertesten Anbieter finden für:

- alle Positionen einzeln
- für jeweils einen Titel

#### für das ganze Dokument.

Hierbei berücksichtigt das Programm, dass es in der Praxis Regel ist, dass der Lieferant Ihnen einen sogenannten Projektpreis bietet. Dies bedeutet, Sie erhalten die Preise nur, wenn Sie die Materialien eines ganzen Titels oder alle Materialien des Dokumentes bei ihm komplett kaufen.

Um jeweils den preiswertesten Lieferanten **pro Position** zu ermitteln, klicken Sie in den Tabellenkopf mit der rechten Maustaste. Folgendes Menü erscheint:

|                      | K Pre    | risvergleich                                |                |                |       |               |                                                          |                    |
|----------------------|----------|---------------------------------------------|----------------|----------------|-------|---------------|----------------------------------------------------------|--------------------|
| 📄 Doku               | iment    | . 🔲 Tabelle 📙 Speichem 🛛 🙆 I                | Bearbeiten 🛛 🖏 | Optionen 🦻 P   | lilfe |               |                                                          |                    |
| Angebot I            | 00001/   | 08                                          | 1              | MatEK          | Ma    | atEK          | 001 Lieferant 1                                          | 002 Lieferant 2 00 |
| Position             |          |                                             | Menge          | (Ausgangswert) | (Al   | du m          | Trais Casha                                              | ICAED (DOMDOLU     |
| Angebo               | t 0000   | 01708                                       |                |                |       | Neue Spal     | te<br>Kashingting alla                                   | Pusissalkan N      |
| ⊜ 1. H               | Kalt- un | d Warmwasserleitungen                       |                | 2.009,15       | ŝ.    | in gunsuysu   | e Kumpination alle                                       |                    |
|                      | M 1.1    | Hauswasserstation CosmoClear RD 1"¶r        | r 1ST          | 114,00         | 1     | R Änderung    | MatEK über Au                                            | swahl              |
|                      | L 1.2    | Armaturen, Ventile und Zubehör für ¶ Wasse  | a 1 St         | 117,65         | 1     | Rückgäng      | Ruckgangig letzte Anderung MatEr<br>Markierung entfernen |                    |
| 1                    | L 1.3    | Zirkulationspumpe mit Armaturen und ¶Zeits  | a 1 St         | 95,10          | 1     |               |                                                          |                    |
| -                    | L 1.4    | Unipipe Mehrschichtverbundrohr bis 20 x ¶ 2 | 2 150 m        | 2,96           | 1     | Standard      | - Spaltenbreiten I                                       | herstellen         |
|                      | M 1.5    | Schlauchisolierung CosmoFlex 100% ¶ PE P    | ы 70 M         | 5,37           | 1     | Alles ausk    | lappen<br>appen                                          |                    |
|                      | M 1.6    | Schlauchisolierung CosmoFlex 100% ¶ PE P    | i 15 M         | 6,30           | t     |               |                                                          |                    |
| in the second second | L 1.7    | Kalt-oder Warmwasseranschluß herstellen ur  | n 22 St        | 5,00           | 1     | 1 alle Preiss | alle Preisspalten löschen                                |                    |
| in in                | M 1.8    | Femleitung-Duorohr Calpex ab Lager ¶ Sanit  | a 12 M         | 32,54          | 1     | Drucken       |                                                          |                    |
|                      | M 1.9    | Femleitung-Verschraubung Calpex Sanit. ¶A   | 2 ST           | 12,24          | 1     | 🗸 Bestellung  | (en) erstellen                                           |                    |
|                      | M 1.1    | 0 Femleitung-Verschraubung Calpex Sanit. ¶  | , 2 ST         | 13,32          | 1     | 📝 Preisanfra  | ige erstellen                                            |                    |

Abbildung 21: günstigste Kombination auswählen

Die zweite Zeile des Menüs bringt Sie zur Suche nach den preiswertesten Anbietern für jede Position. Klicken Sie auf die Zeile **Günstigste Kombination aller Spalten auswählen**. Das Ergebnis sollte nun etwa so aussehen:

| Ava 00001 898                                   | 1       | luger luger             | loor is  | internet 1 100 | 21 internation 200 | na Ladinna I | informed & limit | I interact i |
|-------------------------------------------------|---------|-------------------------|----------|----------------|--------------------|--------------|------------------|--------------|
| ion                                             | Menge   | (Ausgangswert) (Aktuell | Freie 1  | Spake Gd       | EB (D84/P8 U       | GL UGL       | CS               | / - Datei    |
| ebot 00001/00                                   | 0.000   | 5                       |          |                | 10                 | - 102        | 100              |              |
| 1. Kall- und Warnwasserleitungen                |         | 2.009.15                | 1.786,75 | 1.118,94       | 1.583,42           | 0,00         | 1.839.11         | 4.213,       |
| M 1.1 Hauswasserstation CosmoElear RD 1"        | r 15T   | 114.00 🔹                | 96.00    | 98.67 🗹        | 96,00              |              |                  | 156          |
| L 1.2 Amsturen, Ventile und Zubehör für ¶Wass   | n 15    | 117,65 🔹                | 97,00    | 99,72 🗹        | 97,00              |              | 146,73 🗖         | 230          |
| L 1.3 Zikulation:pumpe mit Armaturen und ¶Zeit  | u 151   | 95,10 🔹                 | 87,00    | 89,59 🗹        | 87,00              |              | 108,22 🗆         | 140          |
| L 1.4 Unipipe Mehrschichtverbundtohr bis 20 x 1 | 2 150 m | 2,96 🔹                  | 1,77 🗆   | 2.84 🗹         | 1,77               |              | 3.60 🗆           | 8            |
| M 1.5 Schlauchisolienung CosmoFlex 100% # PE F  | * 70 M  | 5,37 •                  | 5,00     | 8              | 5,00               |              | 5,00 🖂           | 8            |
| M 1.6 Schlauchisolerung CosmoFlex 100% # PE F   | 5 15M   | 6.30 🔹                  | 7,00     | 7,40 🐼         | 7,00               |              | 7.01             | 9            |
| L 1.7 Kalt oder Warnwasseranschluß herstellen u | n 22.51 | 5.00 🔹                  | 5.00     | 2              | 5,00               |              | 5,00             | 14           |
| M 1.8 Femleitung Duorohr Calpex ab Lager ¶ San  | li 12M  | 32,54 💿                 | 32,00    | ×.             | 32,00              |              | 32,20            | 48           |
| M 1.9 Femileitung Verschraubung Calpex Sanit.   | A 251   | 12.24 🔹                 | 12,89    | 13,29 []       | 13,00              | 2            | 12.89            | 28.          |
| - M 1.10 Femleitung-Verschraubung Calpex Sanit. | 251     | 13.32 🔹                 | 15.99 🔲  | 16,14 🗆        | 16.00              | 2            | 15.99 🗖          | 29,          |
| M 1.11 Feuchtraum-Schrumpfendkappe Calpex 1     | E 15T   | 25,85 🔹                 | 26.00    | 26.44          | 26,23              | 2            | 26.00            | 44           |
| -H 1.12 Druckrohr PE-HD 32x 2.9mm PN 12.5 1     | - 15M   | 0.55 🔹                  | 0.59 🖂   | 0.60 🗹         | 0,59               |              | 0.59 🗖           | 9            |
| itionsteat                                      |         |                         |          | au lau         | comishiles Fel     | 1 Tabele     | 1000             | -            |
|                                                 |         |                         |          | A              |                    | [[] Bernel   |                  |              |
|                                                 |         |                         |          |                |                    |              |                  |              |

28.2 Preisvergleich durchführen

Abbildung 22: günstigste Kombination ausgewählt

Sie erkennen, dass jede Position in der Mitte einen kleinen grünen Punkt erhalten hat. Dieser grüne Punkt besagt, dass Sie tatsächlich eine optimale Preisermittlung getätigt haben. Außerdem befinden sich bei den preiswertesten Lieferanten jeweils in den Preisfeldern die Häkchen.

Um jeweils den preiswertesten Lieferanten **für jeweils einen Titel** zu ermitteln, klicken Sie auf eine Titelsumme mit der rechten Maustaste. Folgendes Menü erscheint:

| 1.10 Euerstaniiuni Sanpiess 20x1.2mm            | 10 M 11,00 V 13,02 V                    |
|-------------------------------------------------|-----------------------------------------|
| Summe 1. Kalt- und Warmwasserleitungen          | 2 009 15 1 796 75                       |
| 2. Abwasserleitungen                            | Neue Spalte                             |
| M 2.1 Rohr HT-Rotstrich DN 100 x 1000mm ¶ m.eir | ausgewählte Zeile 🕨 🕨                   |
| M 2.2 Rohr HT-Rotstrich DN 70 x 1000mm ¶ m.ein  | Günstigste Kombination für diesen Titel |
| M 2.3 Rohr HT-Rotstrich DN 50 x 500mm ¶m.eins   | Günstigste Kombination für das Dokument |

Abbildung 23: Auswahl eines ganzen Titels

Dies bedeutet, dass Sie den gesamten Titel für einen Lieferanten (Spalte) auswählen, obwohl er nicht in jeder Position der preiswerteste ist. Aber den gesamten Titel bietet er gegenüber den anderen am besten an. Das Ergebnis sollte nun etwa so aussehen:

| ngebot 00001/00<br>policen<br>L 1.7 1<br>M 1.8 | 8<br>Kaburler Warmussneeanschäß herstellen um | Menge | Mat.EK         | MM.EK    | 0        | 01 Lieferant 1 | 002 Lielecard | 200412                                   | A new which is not the                                                                                                    | 10041     | Informat A |
|------------------------------------------------|-----------------------------------------------|-------|----------------|----------|----------|----------------|---------------|------------------------------------------|----------------------------------------------------------------------------------------------------|-----------|------------|
| L 1.7                                          | Kalinder Wamuscorranschäßherstellen un        | Menge |                |          |          |                |               | 1. 1. 1. 1. 1. 1. 1. 1. 1. 1. 1. 1. 1. 1 | of these chester of the se                                                                                                    | - COLORED | Sectores a |
| L 1.7                                          | Kall-order Warmussoneranorikkik herotellen um |       | (Autgangtwerf) | [AkaunE] | Fi       | reie Spalte    | GAEB (DB4/9   | 19 UGL                                   | UGL                                                                                                    | CSV-      | Datei      |
| M 1.8                                          |                                               | 22 51 | 5.00           | •        | 5,00     |                | ☑ 5.0         | 0                                        | 5.00                                                                                                    |           | 14,9       |
|                                                | Femleitung-Duorohr Calpex ab Lager ¶ Sanit    | 12 M  | 32.54          | •        | 32,00    |                | 2 32.0        | 0                                        | 32.20                                                                                                    |           | 48.00      |
| M 1.9                                          | Femleitung-Verschraubung Calpex Sanit. ¶A     | 251   | 12.24          | 2        | 13.00    | ] 13.29        | 2 13.0        | 0                                        | 12.85                                                                                                    |           | 20,11      |
| M 1.10                                         | Femleitung-Verschraubung Calpex Sanit.        | 251   | 13.32          | ?        | 16.00    | 16,14          | 2 16.0        | 0                                        | 15.95                                                                                                    |           | 29.4       |
| M 1.11                                         | Feuchtraum-Schrumpfendkappe Calpex 11         | 157   | 25.85          | 2        | 26,23    | 26.44          | 26,1          | 23                                       | 26.00                                                                                                    |           | 44.44      |
| M 1.12                                         | Druckrohr PE-HD 32x 2.9mm PN 12.5 1"          | 15 M  | 0.55           | •        | 0.59     | 0.60           | ☑ 0.5         | 13                                       | 0.55                                                                                                    |           | 5.6        |
| M 1.13                                         | Anochiussverschraubung Plasson 1 32mm         | 257   | 3.19           | •        | 2.92     | 2.93           | 2.5           | 12                                       |                                                                                                    |           | 0.3        |
| M 1.14                                         | Winkel Plasson 32mm 90 Grad                   | 257   | 5,46           |          | 5,46     | 4.25           | D             |                                          |                                                                                                    |           | 11.0       |
| M 1.15                                         | Edelstahlrohr Sanpress 28x1 2mm               | 15 M  | 11.00          | 1        | 11.00    | 13.02          |               |                                          |                                                                                                    |           | 23.0       |
| Summe 1                                        | 1. Kall- und Wattiwasserleitungen             |       | 2.009,15       |          | 1.759.34 | 1.118.54       | 1.583,4       | 0.0                                      | 0 1.039,11                                                                                                    |           | 4.213,7    |
| 2. Abwasser                                    | rieitungen                                    |       | 133.82         |          | 290,60   | 247.37         | 0.0           | 0.0                                      | 0.00                                                                                                    | 1         | 069.5      |
| M 21                                           | Roly HT-Rotatich DN 100 x 1000mm ¶ m.eir      | 14 m  | 2,42           | •        | 2,56 🔛   | 256            |               |                                          |                                                                                                    |           | 14,5       |
| M 22 1                                         | Roly HT-Rotatich DN 70 x 1000mm ¶m.ein        | 15 m  | 1,54           | •        | 1,87 🔛   | 1,87           |               |                                          |                                                                                                    |           | 11,6       |
| M 23                                           | Roly HT-Rotatich DN 50 x 500mm ¶m.ein         | 16 m  | 0,75           | •        | 0,59 🖌   | 0,59           |               |                                          |                                                                                                    |           | 10,25      |
| Positionstext                                  | a da se a maser d                             |       |                |          |          | 10             | NUIDAHIMBAI   | Feld T                                   | -                                                                                                    |           |            |
| umme 1. Kall- un                               | nd Warmwasserleitungen                        |       |                |          |          | -              | 1997.0 Sup    | 100                                      | and the second second se |           |            |

28.2 Preisvergleich durchführen

Abbildung 24: Ergebnis einer Titelauswahl

Nun erkennen Sie, dass für den Titel "Kalt- und Warmwasserleitungen" der Lieferant 2 (Spalte GAEB-Datei) sämtliche Häkchen bekommen hat. Aber dafür wechselten auch grüne Punkte in blaue Fragezeichen, die Sie fragen: "Willst du das wirklich tun?" und rote Ausrufezeichen sind erschienen an den beiden letzten Positionen des Titels 1.

Um jeweils den preiswertesten Lieferanten **für das ganze Dokument** zu ermitteln, klicken Sie auf eine Gesamtsumme (Spaltensumme) mit der rechten Maustaste. Folgendes Menü erscheint:

|                                              |          | 1 100 01              |                   |       |
|----------------------------------------------|----------|-----------------------|-------------------|-------|
| Summe 4. Hegenwassernutzung                  | 1.638,98 | 1.426,61              | 1.426,61          |       |
| - <summe -="" kosten="" material=""></summe> | 7.03     | Neue Spalte           |                   | •     |
| ositionstext                                 | 1000     | ausgewählte Zeile     |                   | •     |
| ttosumme                                     |          | ausgewählte Spalte    |                   | •     |
|                                              |          | Günstigste Kombinatio | on für das Dokume | ant N |
|                                              |          |                       |                   | 10    |

Abbildung 25: Auswahl für ganzes Dokument treffen

Bestätigen Sie diese Möglichkeit durch Anklicken mit der linken Maustaste. Das Ergebnis sieht etwa so aus:

| ) Dokument 🥅 Tabelle 🖬 Speichem 🔒 8               | oarbeiten 💦 | Optionen ? Hille        |          |             |                     |             |            | Schieb        |
|---------------------------------------------------|-------------|-------------------------|----------|-------------|---------------------|-------------|------------|---------------|
| ngebot 00001/08                                   |             | Mat-EK Mat-EK           | 001 0    | Lielesart 1 | 002 Lieferard 2 00  | 4 Lie 004 L | ieleiart 4 | 004 Lieferant |
| osition                                           | Menge       | (Ausgangswert) (Aktuell | Freie    | Spate       | GAEB (D04/P0 UC     | IL UGL      |            | CSV - Datei   |
| ingebot 00001708                                  |             |                         |          |             |                     |             |            |               |
| <ol> <li>Kall- und Warnwasserleitungen</li> </ol> |             | 2.009,15                | 1.786,75 | 1.118,94    | 1.583,42            | 0,00        | 1.839,11   | 4.213,        |
| M 1.1 Hauswasserstation CosmoDiear RD 1"¶n        | 151         | 114,00 🔶                | 96,00 🗆  | \$8,67      | 86,00               |             |            | 156.9         |
| L 1.2 Amaturen, Ventile und Zubehör für ¶Wasse    | 1.50        | 117,65 🔹                | 97,00 🖂  | 99,72       | 97,00               |             | 146,73     | 230.          |
| L 1.3 Zifulationspumpe mit Armaturen und ¶Zeits   | 1 St        | 95,10 🔹                 | 87.00    | 89,59       | 87,00               |             | 108,22     | 140.9         |
| L 1.4 Unipipe Mehrschichtverbundtohr bis 20 x ¶ 2 | 150 m       | 2.96 🔶                  | 1,77 🗆   | 2,84        | 1.77                |             | 3,60       | D 83          |
| M 1.5 Schlauchisolierung CosmoFlex 100% ¶ PE PI   | 70 M        | 5.37 🔶                  | 5.00     |             | Ø 5,00              |             | 5,00       | D 8J          |
| M 1.6 Schlauchisolierung CosmoFlex 100% # PE PI   | 15 M        | 6,30 🔶                  | 7,00 🗀   | 7,40        | 2 7,00              |             | 7,01       | 9,            |
| -L 1.7 Kalt-oder Warnwasseranschluß herstellen un | 22 St       | 5.00 🔶                  | 5.00     |             | 5,00                |             | 5.00       | 142           |
| M 1.8 Feinleitung Duoroh: Calpex ab Lager ¶ Sanit | 12M         | 32.54 🔶                 | 32.00    |             | 32,00               |             | 32,20      | 48.           |
| - M 1.9 Femlelung Verschraubung Calpex Sanit. SA  | 251         | 12.24 🔹                 | 12,89 🖂  | 13,29       | 13,00               |             | 12,89      | 28.           |
| - M 1.10 Femileitung/Verschraubung Calpex Sanit 1 | 251         | 13,32 🔶                 | 15.99 🖂  | 16,14       | 16,00               | 2           | 15,99      | 29,           |
| M 1.11 Feuchtraum/Schrumplendkappe Calpex 11.     | 157         | 25.85 🔶                 | 26,00 🗆  | 26,44       | 26,23               | 2           | 26,00      | 44            |
| - M 1.12 Druckrohr PE-HD 32x 2.9mm PN 12.5 1*     | 15 M        | 0.55 🔹                  | 0,59 🗀   | 0.60        | 0,59                |             | 0.59       | 9             |
| Politionited                                      |             |                         |          |             | ausgewähites Feld   | Tabele      | 1000       | 10.0          |
| egenwassemultzung                                 |             |                         |          | -           | Mat-Nr.<br>Kurztest |             |            |               |
|                                                   |             |                         |          |             | Mar EK TALA         |             | 124 52 6   |               |

28.2 Preisvergleich durchführen

Abbildung 26: Günstigster Dokumentpreis

Sie erkennen, dass in jeder Position grüne Punkte vorhanden sind. Dies bedeutet, dass HAPAK-pro für diese Positionen jeweils einen günstigsten Preis ermitteln konnte.

Logischerweise sind diese günstigsten Preise auf (hier) 2 Lieferanten verteilt. Praxisnah kommt es aber nun vor, dass der Lieferant Ihnen diese Preise nur gibt, wenn Sie tatsächlich alles beim ihm beziehen (Projektpreis). Also müssen Sie nun die gesamte Spalte (hier Lieferant 1) für Ihr Dokument auswählen. Dazu klicken Sie wiederum mit der rechten Maustaste ganz unten auf die Spaltensumme des Lieferanten, nämlich hier:

| 1.638,98 | 1.426,61 | 1.426,61             | 0,00 0,00                             | 0,00           | 1.912,86 |   |                                                         |
|----------|----------|----------------------|---------------------------------------|----------------|----------|---|---------------------------------------------------------|
| 7.039,74 | 6.774,50 | 5.658,97             | Neue Spalte                           |                | •        | - | l                                                       |
| 001/1    | 101/10   | aug                  | ausgewähite Zele<br>ausgewähite Spate |                | •        |   | Löschen                                                 |
|          |          |                      | Günstigste Kombinati                  | on für das Doi | ument    | e | Anderung MatEK über Auswahl                             |
|          |          |                      |                                       |                |          |   | für das Dokument auswählen<br>für das Dokument abwählen |
| ð1/08    | Ne       | eue Spalten: (F3) Fr | ei, [F4] UGL, [F5] CSV, [I            | F6] GAEB, [F7  | ] Stamm  |   | Bestellung erstellen<br>Preisanfrage erstellen          |

Abbildung 27: Spaltenauswahl für einen Lieferanten

Sie wählen also die gesamte Spalte für einen Lieferanten aus. Das Ergebnis könnte dann so etwa aussehen:

| ebot 00001708                                       |       | MatEK          | Mat-EK      |          | 001 Lieferant 1 | 002 Lieferan            |  |
|-----------------------------------------------------|-------|----------------|-------------|----------|-----------------|-------------------------|--|
| ition                                               | Menge | (Ausgangswert) | (Aktuell)   |          | Freie Spalte    | GAEB (D84/              |  |
| gebot 00001/08                                      |       |                |             |          |                 |                         |  |
| <ol> <li>Kalt- und Warmwasserleitungen</li> </ol>   |       | 2.009,15       |             | 1.759,34 | 1.118,94        | 1.583,                  |  |
| — M 1.1 Hauswasserstation CosmoClear RD 1" ¶ m      | 1 ST  | 114,00         | •           | 86,00    | 88,67           | ✓ 86,                   |  |
| — L 1.2 Armaturen, Ventile und Zubehör für ¶ Wasser | 1 St  | 117,65         | •           | 97,00    | 99,72           | 97,                     |  |
| — L 1.3 Zirkulationspumpe mit Armaturen und ¶Zeitsc | 1 St  | 95,10          | •           | 87,00    | 89,59           | ✓ 87,                   |  |
| L 1.4 Unipipe Mehrschichtverbundrohr bis 20 x ¶ 2   | 150 m | 2,96           | •           | 1,77     | 2,84            | ✓ 1.                    |  |
| — M 1.5 Schlauchisolierung CosmoFlex 100% ¶ PE Pli  | 70 M  | 5,37           | •           | 5,00     |                 | ✓ 5,                    |  |
| M 1.6 Schlauchisolierung CosmoFlex 100% ¶ PE Ple    | 15 M  | 6,30           | •           | 7,00     | 7,40            | <b>2</b> 7,             |  |
| — L 1.7 Kalt-oder Warmwasseranschluß herstellen un  | 22 St | 5,00           | •           | 5,00     |                 | <b>⊻</b> 5,             |  |
| - M 1.8 Femleitung-Duorohr Calpex ab Lager ¶ Sanita | 12 M  | 32,54          | •           | 32,00    |                 | ☑ 32,                   |  |
| — M 1.9 Femleitung-Verschraubung Calpex Sanit. ¶A   | 2 ST  | 12,24          | ?           | 13,00    | 13,29           | 13,                     |  |
| -M 1.10 Femleitung-Verschraubung Calpex Sanit. 🗤    | 2 S T | 13,32          | ?           | 16,00    | 16,14           | <ul> <li>16,</li> </ul> |  |
| -M 1.11 Feuchtraum-Schrumpfendkappe Calpex ¶ f.     | 1 ST  | 25,85          | ?           | 26,23    | 26,44           |                         |  |
| -M 1.12 Druckrohr PE-HD 32x 2.9mm PN 12.5 1"        | 15 M  | 0,55           | •           | 0,59     | 0,60            | <b>I</b> 0,             |  |
| − M 1.13 Anschlussverschraubung Plasson ¶ 32mm      | 2 ST  | 3,19           | •           | 2,92     | 2,93            |                         |  |
| -M 1.14 Winkel Plasson 32mm 90 Grad                 | 2 ST  | 5,46           | 1           | 5,46     | 4,25            |                         |  |
| M 1.15 Edelstahlrohr Sanpress 28x1.2mm              | 15 M  | 11,00          | 1           | 11,00    | 13,02           |                         |  |
|                                                     |       |                |             |          |                 |                         |  |
| eitionstext<br>- und Warmwasserleitungen            |       | aus            | gewähltes F | eld Tab  | elle            | Cev                     |  |

28.2 Preisvergleich durchführen

Abbildung 28: Die beste Auswahl für das Dokument

Ergebnis:

- Der Lieferant kann nicht alles liefern (rote Ausrufezeichen ganz unten).
- Der Lieferant ist in drei Positionen nicht der günstigste Anbieter (blaue Fragezeichen).

### 28.2.6 Preise kalkulieren

Wie in dem normalen geöffneten Dokument in der Dokumentbearbeitung können Sie auch hier Ihre Kalkulation mit den nun neuen EK-Preisen durchführen, ohne zurück in das Dokument zu müssen.

Dazu markieren Sie für eine Position den ausgewählten günstigsten Preis und drücken die Funktionstaste F11 für die Kalkulation einer Position.

Markieren Sie im Preisvergleich die Gesamtsumme und drücken die Funktionstaste **F12**, können Sie die komplette Dokumentkalkulation durchführen. Die Art der Kalkulation in diesem Fall, z.B. Ver-

kaufspreis folgt den Kosten, holt sich der Preisvergleich direkt aus dem Dokument. Natürlich können Sie hier auch die Option verwenden Aufschläge setzen.

# 28.2.7 Preisvergleich speichern

Der Preisvergleich ist abgeschlossen und Sie haben entsprechend der zur Verfügung stehenden Möglichkeiten den günstigsten Anbieter oder die günstigsten Anbieter gefunden und auch als solche markiert.

Nun speichern Sie den Preisvergleich ab. Dazu klicken Sie auf die entsprechende Schaltfläche **Speichern**.

Folgender Dialog erscheint:

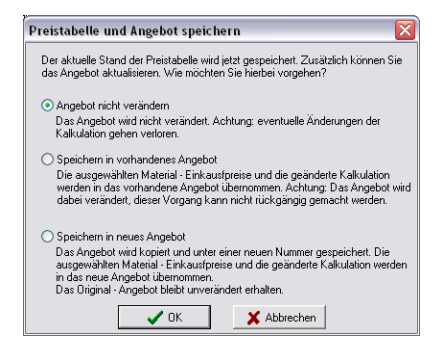

Abbildung 29: Speichern des Preisvergleiches

Hier werden Ihnen 3 Varianten angeboten:

- Das Angebot, aus dem der Preisvergleich entstanden ist, wird nicht verändert. Diese Option kommt ggfs. zum Tragen, wenn Sie noch weitere Angebote zusätzlicher Anbieter erwarten.
- Die ermittelten günstigsten EK-Preise werden in das Angebot übernommen. Die Kalkulationen, die ggfs. im Preisvergleich geändert haben, werden in das Dokument übernommen.
- Es wird komplett ein neues Angebot erstellt mit einer neuen Nummer. das Alte bleibt von den vorgesehenen neuen EK-Preisen komplett unberührt.

Entsprechend Ihrer betrieblichen Organisation und Situation liegt die Entscheidung bei Ihnen.

# 28.2.8 Preisvergleich drucken

Um den Preisvergleich zu drucken, klicken Sie auf die Schaltfläche **Tabelle** und dort im erscheinenden Menü auf **Drucken** (ganz unten). Alternativ dazu erscheint auch dieses Menü beim Klick mit der rechten Maustaste auf den Tabellenkopf Ihrer Übersicht.

Sollte der Preisvergleich noch nicht gespeichert worden sein, werden Sie mit dieser Meldung darauf hingewiesen.

| lestäti | gung                                                                                     |
|---------|------------------------------------------------------------------------------------------|
| ?       | Vor dem Druck muß die geänderte Preistabelle gespeichert werden. Tabelle jetzt speichern |
|         | Ja Nein                                                                                  |

Abbildung 30: Abfrage Speichern vor Druck

Beantworten Sie die Frage mit **Ja**, wird der Preisvergleich gespeichert und Sie gelangen automatisch in den Listendruck.

Über die Listbox **Liste** haben Sie zwei Möglichkeiten des Ausdrucks zur Verfügung:

| Druck Listen                                          | ×                                                 |
|-------------------------------------------------------|---------------------------------------------------|
| Liste +Preistabelle<br>+Preistabelle<br>+Preisauswahl | Zurück<br>E:: Litelauswahl<br>Vorschau<br>Drucken |

Abbildung 31: Listenauswahl

Sie haben die Möglichkeit, die Preistabelle oder die Preisauswahl auszudrucken.

Die Preistabelle sieht für unser Beispiel so aus:

| Angebot<br>Sanitàran | Datum: 06.05.2008<br>Blatt 1<br>alle Preise in €           |                                |                                                                                                    |                        |                 |                                         |  |
|----------------------|------------------------------------------------------------|--------------------------------|----------------------------------------------------------------------------------------------------|------------------------|-----------------|-----------------------------------------|--|
| Position             | Bezeichnung                                                | 001 Lieferant 1<br>Freie Spate | 002 Lieferant 2<br>GAEB (D84/P84)                                                                              | 004 Lieferant 4<br>UGL | 004 Lieferant 4 | 004 Lieferant 4<br>CSV - Datei          |  |
| 1.                   | Kalt- und Warmwasserte                                     | itungen                        | A constant of the second second second second second second second second second second second second second s |                        | 0.000           | 100000000000000000000000000000000000000 |  |
| 1.1                  | Hauswassenstation Cosmol<br>m.Druckmindereru Schnelin      | 88.67                          | x 86.00                                                                                                    |                        |                 | 156.93                                  |  |
| 12                   | Armaturen, Vertile und Zube<br>Wasserverteilung und Boller | 99,72                          | x 97,00                                                                                                    |                        | 146,73          | 230,65                                  |  |
| 13                   | Zidulatonspumpemit Armal<br>Zeitschaltuhr                  | 80,50                          | x 87.00                                                                                                    |                        | 108,22          | 140,98                                  |  |
| 1.4                  | Unippe Mehrschichtreibunk<br>2.25 mt                       | 2,84                           | x 1,77                                                                                                    |                        | 3,60            | 8,92                                    |  |
| 1.5                  | Schlauchisolierung CosmoFi<br>PE Plus 25 x 18mm ungesdt    |                                | x 5.00                                                                                                    |                        | 5,00            | 8,58                                    |  |
| 1.6                  | Schlauchisolierung CosmoFi<br>PE Plus 25 x 22mm ungesdt    | 7,40                           | к 7,00                                                                                                    |                        | 7.01            | 9,80                                    |  |
| 1.7                  | Kall-oder Warmwasseranso                                   |                                | 1 5.00                                                                                                    |                        | 5.00            | 14.95                                   |  |
| 1.8                  | Femiletung-Duorohr Calpes<br>Sanitaer 10bar DN 25/16 3     |                                | × 32.00                                                                                                    |                        | 32,20           | 48,00                                   |  |
| 19                   | Femieitung-Verschraubung<br>A.G. 10 bar 28/76mm DN20 E     | 13.29                          | я 13.00                                                                                                    |                        | 12,89           | 28,11                                   |  |
| 1.10                 | Femiletung-Verschraubung<br>A.G. 10 bar 32/76mm/DN25 E     | 16,14                          | x 16,00                                                                                                    |                        | 15,99           | 29,40                                   |  |
| 1.11                 | Feuchtraum-Schumpfendig<br>1.2591+32/75 u.2976mmD          | 25.44                          | X 26.23                                                                                                    |                        | 25.00           | 44,44                                   |  |
| 1.12                 | Druckrohr PE-HD 32x 2 9m<br>Dif/807475inRingenblau         | 0,60                           | x 0,59                                                                                                    |                        | 0,59            | 9,61                                    |  |
| 1.13                 | AnochiussverschraubungPta<br>32mm x 3/41G                  | 2.93                           | x 2.92                                                                                                    |                        | 1               | 0,30                                    |  |
| 1.14                 | Winkel Plasson 32mm90 Gr                                   | 4,25                           |                                                                                                    |                        |                 | 11,02                                   |  |
| 1.15                 | Edebitahirohr Sampress 28x 1                               | 13,82                          |                                                                                                    |                        |                 | 23,03                                   |  |
| 1.                   | Summe 1. Kalt- und Warm                                    | 1.118,94                       | 1.503.42                                                                                                    |                        | 1.839,11        | 4.213,74                                |  |

#### 28.2 Preisvergleich durchführen

Abbildung 32: gedruckte Preistabelle (Auszug)

Diese Preistabelle ist ein Abbild Ihres Preisvergleiches für Ihre Unterlagen. Sie wird im Querformat gedrückt.

Die Preisauswahl sieht für unser Beispiel so aus:

| Angebot (<br>Sanitärani | 00001<br>age | 1/08                       | Preisauswah                                                                            | II - Liste          |    |                                        | Datum: 06.05.20<br>Blati<br>alle Preise in |
|-------------------------|--------------|----------------------------|----------------------------------------------------------------------------------------|---------------------|----|----------------------------------------|--------------------------------------------|
| Dokument                |              |                            |                                                                                        |                     | Au | sgewählt                               |                                            |
| Position                | D            | Lieferant/Gewerk<br>Nummer | Bezeichnung                                                                            | Menge<br>MatEK      | D  | Spalte<br>Nummer                       | MatEK                                      |
| 1.1                     | м            | 001<br>CCRD25N             | Hauswasserstation CosmoClear<br>RD 1"<br>m.Druckminderer<br>u.Schnellmontagesatz       | 1,00 ST<br>114,00€  | м  | 002 Lieferant 2<br><manuell></manuell> | 86.00€                                     |
| 1.2                     | L            | 001<br>00055               | Armaturen, Vertile und Zubehör<br>für<br>Wasserverteilung und<br>Bolleranschluß        | 1,00 St<br>117,85 € | L  | 002 Lieferant 2<br><manuell></manuell> | 97,00 €                                    |
| 1.3                     | L            | 001<br>00058               | Zirkulationspumpe mit Armaturen<br>und<br>Zeitschaltuhr                                | 1,00 St<br>95,10 €  | L  | 002 Lieferant 2<br><manuell></manuell> | 87,00 €                                    |
| 1.4                     | L            | 001<br>00071               | Uhipipe Mehrschichtverbundrohr<br>bis 20 x<br>2,25 mit                                 | 150,00 m<br>2,98 €  | L  | 002 Lieferant 2<br><manuell></manuell> | 1,77€                                      |
| 1.5                     | м            | 001<br>CLIPEP2618          | Schlauchisolierung CosmoFlex<br>100%<br>PE Plus 26 x 18mm ungeschlitzt<br>m.Folie      | 70,00 M<br>5,37 €   | м  | 002 Lieferant 2<br><manuell></manuell> | 5,00€                                      |
| 1.8                     | м            | 001<br>CLIPEP2822          | Schlauchisolerung CosmoFlex<br>100%<br>PE Plus 28 x 22mm ungeschlitzt<br>m.Folie       | 15,00 M<br>0,30 €   | м  | 002 Lieferant 2<br><manuell></manuell> | 7,00€                                      |
| 1.7                     | L            |                            | Kalt-oder Warmwasseranschluß<br>herstellen und maßlich ficieren                        | 22,00 St<br>5,00 €  | L  | 002 Lieferant 2<br><manuel></manuel>   | 5,00 €                                     |
| 1.8                     | м            | 001<br>CASRD25             | Femletung-Duorohr Calpex ab<br>Lager<br>Sanitaer 10 bar DN 25/16 32+22<br>x 111mm      | 12,00 M<br>32,54 €  | м  | 002 Lieferant 2<br><manuell></manuell> | 32,00€                                     |
| 1.9                     | м            | 001<br>CASVAG20            | Femleitung-Verschraubung<br>Calpex Sanit.<br>AG 10 bar 28/76mm DN20<br>Einz/DN20+18 Do | 2,00 ST<br>12,24€   | м  | 002 Lieferant 2<br><manuell></manuell> | 13,00€                                     |
| 1.10                    | м            | 001<br>CASVAG25            | Femleitung-Verschraubung<br>Calpex Sanit.<br>AG 10 bar 32/76mm DN25<br>Einz/DN25+16 Do | 2,00 ST<br>13,32 €  | м  | 002 Lieterant 2<br><manuell></manuell> | 16,00 €                                    |
| 1.11                    | м            | 001<br>CAHSEK25            | Feuchtraum-Schrumpfendkappe<br>Calpex<br>1/25/91+32/76 u 28/76mm<br>DN20+25 Einzeir.   | 1,00 ST<br>25,85 €  | м  | 002 Lieferant 2<br><manuell></manuell> | 25,23€                                     |
| 1.12                    | м            | 001<br>PEHDR1232           | Druckrohr PE-HD 32x 2.9mm PN<br>12.5 1"<br>DIN8074/75 in Ringen blaue<br>Streifen      | 15,00 M<br>0,55 €   | м  | 002 Lieferant 2<br><manuell></manuell> | 0,59€                                      |
| 1.13                    | м            | 001<br>PLV32201            | Anschluss verschraubung Plasson<br>32mm x 3/4"IG                                       | 2,00 ST<br>3,19 €   | м  | 002 Lieferant 2<br><manuell></manuell> | 2.92€                                      |

Abbildung 33: Gedruckte Preisauswahl

Diese Preisauswahl zeigt detalliertere Informationen zu den Positionen. Sie kann dazu verwendet werden, um z.B. mit beigefügter Materialnummer direkt beim Lieferanten von der Baustelle aus zu bestellen. Über den Menüpunkt **Tabelle** können Sie im Preisvergleich auch sofort Bestellungen auslösen.

# 28.2.9 Nützliche Funktionalitäten

Hier werden weitergehende Funktionalitäten erläutert, die die Arbeit mit dem Modul Preisvergleich abrunden sollen.

#### einzelne Preisspalten löschen

Sie können zu jeder Zeit einzelne eingelesene Preisspalten wieder löschen. Dazu klicken Sie die Spalte an, die gelöscht werden soll. Sie erkennen die Kennzeichnung der Spalte daran, dass das Feld, was Sie angeklickt haben rot umrandet ist. Nun klicken Sie auf die Schaltfläche **Bearbeiten**. Im erscheinenden Menü klicken Sie auf **ausgewählte Spalte**. Nun öffnet sich ein neues Menü, dessen erster Eintrag **Löschen** ist. Die Spalte wird gelöscht, wenn Sie diesen Eintrag anklicken.

#### alle Preisspalten löschen

Wenn Sie alle Preisspalten löschen wollen, klicken Sie einfach in die Preistabelle mit der rechten Maustaste und wählen die Zeile mit dem Papierkorb (Löschen) an. Daraufhin werden alle eingelesenen und freien Preisspalten gelöscht.

#### Eigenschaften des Dokumentes

Auch aus dem Preisvergleich heraus können Sie die Eigenschaften des Dokumentes (Angebotes) ändern, indem Sie auf die Schaltfläche **Dokument** und dort auf den Menüeintrag **Dokumentoptionen** klicken.

#### **UGL-Ausgabe**

Gleichfalls können Sie über die Schaltfläche **Dokument** eine UGL-Datei erstellen, die Sie zu Ihrem Lieferanten senden können. Dies bedeutet eine wesentliche Erleichterung für Sie, da Sie nicht erst wieder in das Dokument wechseln müssen, um die Ausgabedatei zu erstellen.

#### **CSV-Datei**

Ebenso wie die UGL können Sie über die Schaltfläche **Dokument** Listen im CSV-Format ausgeben (**Export als Liste**). Hier stehen Ihnen die Möglichkeiten zur Verfügung, die Sie auch beim Einlesen von Preistabellen haben:

- eine dbase-kompatible Datenbank
- eine mit TAB-getrennte Dokumentenliste
- eine CSV-Dokumentenliste